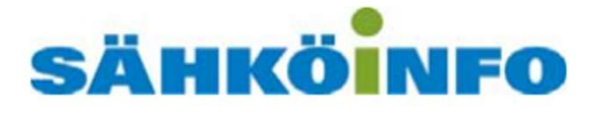

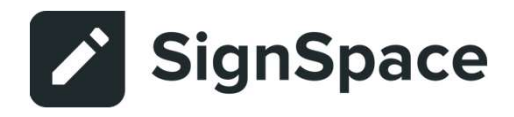

# Sähköinfo ePalvelu ja SignSpace

Severi-palvelun lomakkeiden sähköinen allekirjoitus

22.10.2019

- Sähköinen allekirjoitus on käytössä verkkolomakkeilla, jotka on merkitty Severissä ikonilla 5
- Allekirjoitustoiminnon käyttö on maksutonta kaikille allekirjoituksen osapuolille
- Allekirjoitustoiminto on käytössä vain kestotilaajille

|   | Sähköinfo Severi   | × +                                                                                                    |            |   | -  |            | × |
|---|--------------------|----------------------------------------------------------------------------------------------------|------------|---|----|------------|---|
| 1 | ← → C 🔒 se         | veri.sahkoinfo.fl/Search/Init/621771                                                                                                    |            | ☆ | 5  |            | : |
|   |                    | Haku Selailu Lomakkeet Ohjelmistot ja tiedostot Verkkokurssit Sähköala-lehti Ajankohtaista Omat tiedot Suosikit                                                                                                    |            |   |    | <b>6</b> 0 | * |
|   | 12                 | Käytännön tietoa antennijärjestelmän rakenteesta, suunnittelusta, asennuksesta, dokumentoinnista ja ylläpidosta. Kirjassa on esitetty digitaalisten<br>antennijärjestelmien erityispiirteet, perinteistä yhteisantennijärjestelmää täydentävät ratkaisut (kuten IPTV) ja siinä käsitellään myös optisten kuitujen käyttöä<br>osana tv-jakelujärjestelmiä. Kirjan sisältö on myös Viestintäviraston määräyksen 65 mukainen.                                                                                                    |            |   |    |            |   |
|   | ST-esimerkit<br>07 | Sähkö- ja tietoteknistenjärjestelmien kuntotutkimusraportti<br>Esimerkki kuntotutkimusraportista, jonka avulla kuntotutkimuksen tulokset voidaan esitellä kuntotutkimuksen tilaajalle. Raportipohjan rtf- versio on PDF:n<br>liitteenä (klemmarin takana).                                                                                                    | 29.08.2016 | 2 | 13 |            |   |
|   | ST 98.40           | Yhteisantennijärjestelmä. Kuntotutkimuspöytäkirja<br>Tätä pöytäkirjaa käytetään kiintelsiön sisäisen yhteisantennijärjestelmän kuntotutkimuksen tulosten kirjaamiseen. Pöytäkirjan lisäksi kuntotutkimuksesta<br>tehdään tutkimusraportti, jonka sisältö on kuvatto kertissa ST 98.10.                                                                                                    | 27.08.2015 | 3 | 3  |            |   |
|   | ST 98.40           | Yhteisantennijärjestelmä. Kuntotutkimuspöytäkirja 🕽 📰<br>Tätä pöytäkirjaa käytetään kiinteistön sisäisen yhteisantennijärjestelmän kuntotutkimuksen tulosten kirjaamiseen. Pöytäkirjan Iisäksi kuntotutkimuksesta<br>tehdään tutkimusraportti, jonka sisältö on kuvattu kortissa ST 98.10.                                                                                                    | 27.08.2015 | 3 | 3  |            |   |
|   | ST 98.10           | Yhteisantennijärjestelmän kuntotutkimusohje<br>Kortissa annetaan yleiset perustledot yhteisantennijärjestelmän kuntotutkimuksesta.                                                                                                    | 10.08.2015 | 4 | 1  |            |   |
|   | ST 621.12          | Selostusesimerkit S2010-nimikkeistön mukaan. T110, Antennijärjestelmä<br>Selostusesimerkit on laadittu järjestelmäkohtaisesti, S2010-nimikkeistön mukaisella järjestelmäjaolla. Lisäksi on julkaistu selostuksen yleinen osa sekä<br>viitemateriaali, johon on mahdollista päästä myös teksissä olevien linkkien avulla. Järjestelmäkohtainen esimerkki urakkarajaliitteestä on selostustekstin<br>Jouussa. Kävtön helpottamiseksi selostustusteksii (vieinen osa + järjestelmäosuus) on tallennettu. RTE- muodossa olevaan tiedostoon joka on PDE- | 17.11.2011 | Ę | 5  |            |   |

 Allekirjoitettava lomake täytetään Severissä

| → C   severi.sahkoinfo.fi/ite                                                                                                    | em/5986?search=98.40                                                                                                    |                                                                                                    |                                                                                |                                                                                                    | <b>\$\$</b>                                                               |
|----------------------------------------------------------------------------------------------------|----------------------------------------------------------------------------------------------------|----------------------------------------------------------------------------------------------------|--------------------------------------------------------------------------------|----------------------------------------------------------------------------------------------------|---------------------------------------------------------------------------|
| Ahköinfo Severi Haku Selailu<br>T 98.40 Yhteisantenn<br>Toiminnot -<br>Sisalto<br>PERUSTEDOT<br>1 TUTKIMUSTULOKSET<br>1 TUTKIMUSTULOKSET<br>1 TUTKIMUSTULOKSET<br>1 TUTKIMUSTULOKSET<br>1 TUTKIMUSTULOKSET<br>2 KUNTOTUTKIMUKSEN TEKUÄ(T)<br>2 KUNTOTUTKIMUKSEN TEKUÄ(T)<br>2 KUNTOTUTKIMUKSEN TEKUÄ(T) | ijärjestelmä. Kuntotutkimu                                                                                                    | santennijärjestelmä                                                                                  | i Ajankohtaista Omat tiedot                                                    | Suosikit<br>Töiminnot •<br>ST 98.40<br>Utikaistu 27.82015<br>Tätä pöytäkirjaa käyte<br>sisäisen yhteisantenn | etään kiinteistön<br>ijärjestelmän                                        |
| STILAAAN IN PAKEN EUUSTAJANSA<br>KUTTAUS<br>Telminnot                                                                                                    | Pöytakirjan nro * 239/2019<br>Tata pöytakirjan käytetään kiinteistön sisäisen yhteisa<br>kuntotukimuksesta tehdään tutkimusraportti, jonka si<br>PERUSTIEDOT<br>Kuntotutkimuksentekijä<br>Yritys *<br><u>Esimerkkivritys</u><br>Katuosoite *<br><u>(Kaupoakatu</u><br>Kuntotutkimuksentekijän yhteyshenkilö | ntennijärjestelmän kuntotutkimuksen<br>salto on kuvattu ST-kortisse 98.10.<br>Postinumero *<br>40100 | ulosten kirjaamiseen. Põytäkirjan lisäksi<br>Postitoimipalikka *<br>Juvräskviä | kuntotutkimuksen tulo<br>Pöytäkirjan lisäksi kur<br>tehdään tutkimusrapo<br>kuvattu kortissa ST 98           | sten kirjaamiseen.<br>itotutkimuksesta<br>rtti, jonka sisältö on<br>3.10. |
|                                                                                                    | Nimi *                                                                                                    | Puhelinnumero                                                                                        | Työnumero                                                                      |                                                                                                    |                                                                           |

- Lomakkeen lopussa on toimintopainikkeet
- Toiminnolla 'Lähetä allekirjoituspyynnöt' voit kutsua useita allekirjoittajia, esimerkiksi tilaajan ja urakoitsijan edustajat
- Toimintoa 'Siirry allekirjoittamaan' voit käyttää, kun muita osapuolia ei ole ja allekirjoitat vain itse dokumentin
- Hyväksy mahdolliset ponnahdusikkunat (Liittyy tietokoneesi selainasetuksiin.)

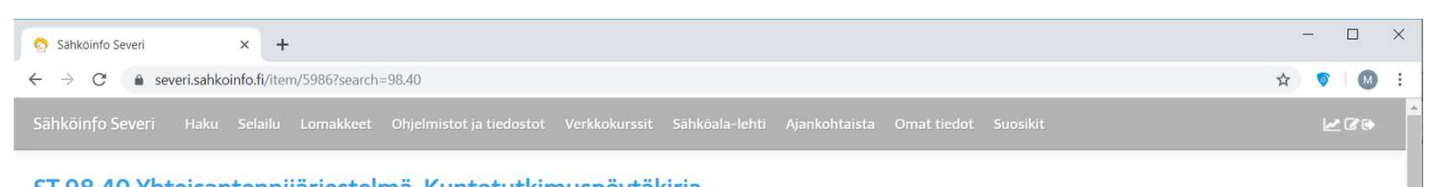

#### ST 98.40 Yhteisantennijärjestelmä. Kuntotutkimuspöytäkirja

|                                                                                                    | Passiiviset rakenneosat                                                                             | *                                                                                                    |
|----------------------------------------------------------------------------------------------------|----------------------------------------------------------------------------------------------------|----------------------------------------------------------------------------------------------------|
| Toiminnot 👻                                                                                                    | Kuntotutkimuksen yhteenveto                                                                         | Toiminnot -                                                                                                    |
| Sisalto<br>PERUSTIEDOT<br>1 TUTKIMUSTULOKSET<br>1 TUTKIMUSTULOKSET (jatkuu)                                              | Lisatletoja:                                                                                        | 51 98.40<br>Julkaistu 27.8.2015                                                                                                    |
| 1 TUTKIMUSTULOKSET (jatkuu)<br>2 KUNTOTUTKIMUKSEN TEKIJÄ(T)<br>3 TILAAJAN TAI HÄNEN EDUSTAJANSA<br>KUITTAUS<br>Toiminnot | 2 KUNTOTUTKIMUKSEN TEKIJÄ(T)<br>Palväva                                                             | Tätä pöytäkirjaa käytetään kiinteistön<br>sisäisen yhteisantennijärjestelmän<br>kuntotutkimuksen tulosten kirjaamiseen.<br>Pöytäkirjan lisäksi kuntotutkimuksesta<br>tehdään tutkimuksrapotti jonka sisäitö on |
|                                                                                                    | Allekirjoitus ja nimen selvennys Allekirjoitus ja nimen selvennys                                   | kuvattu kortissa ST 98.10.                                                                                                    |
|                                                                                                    | 3 TILAAJAN-TAI HÄNEN EDUSTAJANSA KUITTAUS<br>Paiväys Allekirjoitus ja nimen selvennys               |                                                                                                    |
|                                                                                                    | TolMINNOT Tallenna Tulosta Laheta sahkopostiin Siirry allekirjoittamaan Laheta allekirjoituspyynnöt |                                                                                                    |
|                                                                                                    |                                                                                                    |                                                                                                    |

- Toiminto 'Lähetä allekirjoituspyynnöt' avaa kuvan näkymän
- Voit lisätä allekirjoittajia plussapainikkeesta
- Voit lisätä myös tiedoksisaajia, jotka pääsevät näkemään allekirjoitettavan dokumentin ilman tarvetta allekirjoittaa itse dokumenttia
- Saatetekstissä on valmiina lomakkeelle syötettyjä yksilöintitietoja, joita voidaan allekirjoituspalvelussa käyttää hakuehtoina

| ← → C  severi.sahk                                                                                                    | × + pinfo.fi/item/5986?search=98.40                                                                                                    |                                                                                                    |
|----------------------------------------------------------------------------------------------------|----------------------------------------------------------------------------------------------------|----------------------------------------------------------------------------------------------------|
| ST 98.40 Yhteisai                                                                                                    | ntennijärjestelmä. Kuntotutkimuspöytäkirja                                                                                                    | ا کا عل                                                                                                    |
|                                                                                                    | Passiiviset rakenneosat                                                                                                    |                                                                                                    |
| Toiminnot 👻                                                                                                    | Allekirjoitusasetukset                                                                                                    | L Toiminnot →                                                                                                    |
| Sisalto<br>PERUSTIEDOT                                                                                                    | Anna kaikkien allekirjoittajien sähköpostiosoite. Allekirjoittajan sähköposti * (masi.pulkkinen@eventize.fi                                                                                                    | ST 98.40                                                                                                    |
| 1 TUTKIMUSTULORSET (jelkwu)<br>1 TUTKIMUSTULOKSET (jelkwu)<br>2 KUNTOTUTKIMUKSEN TEKIJÄ(1<br>3 TILAAJAN TAI HÄNEN EDUSTAJ<br>KUITTAUS<br>Toiminnot | +     Anna sähköpostiosoite kaikilla tiedoksiannettaville henkilöille. Varmista, että annat oman sähköpostiosoitteesi joko allekirjoittajaksi tai tiedoksiannettavaksi, muuten et pääse nakemään dokumenttia allekirjoituspalvelussa. Tiedelsei akkinaentiin | Tätä pöytäkirjaa käytetään kiinteistön<br>sisäisen yhteisantennijärjestelmän<br>kuntotutkimuksen tulosten kirjaamiseen.<br>Pöytäkirjan lisäksi kuntotutkimuksesta |
|                                                                                                    | + Saateviesti *                                                                                                    | tendaan tuxkmustaponti, jonka sisaito on kuvattu kortissa ST 98.10.                                                                                               |
|                                                                                                    | Yksilöintitiedot: Kepparikuja 1, Erkki Esimerkki toiminimi, Erkki                                                                                                    |                                                                                                    |
|                                                                                                    | Lähetä Peruuta 🕄<br>Sähkoisen allekirjoituksen tarjoaa 🛛 SignSpace -palvelu.                                                                                                    |                                                                                                    |
|                                                                                                    | TOIMINNOT Tallenna Tulosta Laheta sähköpostiin Siirry allekirjoittamaan Laheta allekirjoituspyynnöt                                                                                                    |                                                                                                    |

- Saateviesti lähetetään kaikille allekirjoituksen osapuolille ja voit täydentää siihen oman viestin
- 'Lähetä' –painikkeella allekirjoituspyyntö muodostetaan
- Jokainen allekirjoituksen osapuoli saa sähköpostiin allekirjoituspyynnön, jossa on linkki allekirjoitukseen

| → C   severi.sahko                                                                                                    | info.fi/item/5986?search=98.40                                                                                                    |                                | ☆ <b>♥</b> (                                                                                                    |
|----------------------------------------------------------------------------------------------------|----------------------------------------------------------------------------------------------------|--------------------------------|----------------------------------------------------------------------------------------------------|
| ähköinfo Severi Haku                                                                                                    | Selailu Lomakkeet Ohjelmistot ja tiedostot Verkkokurssit Sähköala-lehti Ajank                                                                                                    | kohtaista Omat tiedot Suosikit | <b>⊮</b> ଓ                                                                                                    |
| Tominnot -<br>Sisalto<br>PERUSTEDOT<br>1 TUTKIMUSTULOKSET<br>1 TUTKIMUSTULOKSET (jatku)<br>1 TUTKIMUSTULOKSET (jatku)<br>2 KUNTOTUTKIMUKSEN TEKU)<br>2 KUNTOTUTKIMUKSEN TEKU)<br>3 TILAJAN TAI HANEN EDUSTAJA<br>KUTTAUS<br>Toiminnot | Allekirjoitusasetukset     Ana kaikkien allekirjoittajien sähköpöstiosoite.     Allekirjoittajan sähköpösti *   masipulkkinen@exentizer.fi   Allekirjoittajan sähköpösti *   sähkönö mailinätor.com   +   Anna sähköpöstiosoite kaikille tiedoksiannettaville henkilöille. Varmista, että annat oman sähköpöstiosoitesei joko allekirjoittajaksi tai tiedoksiannettavaksi, muuten et pääse näkemään dokumenttia allekirjoituspalvelussa. Tiedoksi sähköpöstiin   +   Sateviesti *   Hei,   Ysilöinttiiedot: Kepparikuja 1, Erkki Esimerkki toiminimi, Erkki   Satkoisen allekirjoituksen tarjosa 2   Satkoisen allekirjoituksen tarjosa 2 |                                | Toiminnot     T     ST 98.40      Urustu 27.8201      Tätä pöytäkirjaa käytetään kiinteistön     sisäisen yhteisantenijärjestelmän     kuntotutkimuksen tuiosten kirjaamiseen.     Pöytäkirjan lisäksi kuntotutkimuksesta     tehdään tutkimusraporti, jonka sisäitö on     kuvattu kortissa ST 98.10. |

- Kun allekirjoituspyyntö on tehty, lomakkeen loppuun tulee näkyviin tiedot allekirjoituksesta
- Voit siirtyä allekirjoitukseen linkistä 'Siirry allekirjoituspalveluun tarkastelemaan allekirjoituksia'
- Jos allekirjoitukseen lähetetyssä dokumentissa havaitaan puutteita, voit täydentää lomakkeen tietoja ja lähettää allekirjoituspyynnön uudelleen, vanha pyyntö tulee tällöin perua
- Allekirjoituksen peruuttaminen tehdään Signspacessa allekirjoituspyynnön yhteydessä
- Linkki ohjaa aina viimeisimpään allekirjoitukseen

| entra free in an annual                                                                                                    |                                                                                                    |             |
|----------------------------------------------------------------------------------------------------|----------------------------------------------------------------------------------------------------|-------------|
| Sahkointo Severi Haku Selailu                                                                                                    | Lomakkeet Ohjelmistot ja tiedostot Verkkokurssit Sähköala-lehti Ajankohtaista Omat tiedot Suosikit                                                                                                    | <u>w</u> 30 |
| 1 TUTKIMUSTULOKSET<br>1 TUTKIMUSTULOKSET (jatkuu)<br>1 TUTKIMUSTULOKSET (jatkuu)<br>2 KUNTOTUTKIMUKSEN TEKIJÄ(T)<br>3 TILAAJAN TAI HANEN EDUSTAJANSA<br>KUITTAUS<br>Toiminnot | Lisatietoja:         2 KUNTOTUTKIMUKSEN TEKIJÄ(T)         Palväys         Allekirjoitus ja nimen selvennys         Allekirjoitus ja nimen selvennys         3 TILAAJAN TAI HÄNEN EDUSTAJANSA KUITTAUS         Palväys         Allekirjoitus ja nimen selvennys |             |
|                                                                                                    | TOlMINNOT TolMinnoT Tulosta Lahetä sähköpestiin Siirry allekirjoittamaan Lähetä allekirjoituspyynnöt Lomake on toimitettu allekirjoitettavaksi 23.09.2019 15.59.39. Siirry allekirjoituspalveluun tarkastelemaan allekirjoituksia.                             |             |
|                                                                                                    | Sahkosen allekrjohuksen tarjoza 🖉 SignSpace -palvelu                                                                                                    |             |
| Courari on Cähleäinfan sähleäinen sinsisi                                                                                                    | anakulu @ Bähläinfa Oud Delauta I Ohiaat                                                                                                    |             |

- Allekirjoituspyynnöstä tulee kaikille osapuolille sähköposti
- Painike 'Katsele allekirjoituspyyntöä' avaa allekirjoituspyynnön
- Signspace-käyttöohjeet (suomenkieliset): <u>https://resources.signspace.c</u> <u>om/signing-fi</u>

|          |       |         | $\uparrow$                                                                                                    | $\downarrow$    |                       |                      | Allekir              | joituspy        | yntō: Alle  | kirjoitus   | pyyntö   | - Mes       | sage (H   | HTML)      |           | Ŧ        |          |        | ×     |
|----------|-------|---------|----------------------------------------------------------------------------------------------------|-----------------|-----------------------|----------------------|----------------------|-----------------|-------------|-------------|----------|-------------|-----------|------------|-----------|----------|----------|--------|-------|
| File     | Ν     | Mess    | age                                                                                                    | Н               | lelp                  | ç                    | Tel                  | l me wł         | nat you v   | vant to     | do       |             |           |            |           |          |          |        |       |
| Î] .     | ~ [   | -       | Ľ.                                                                                                    | • ]             | 5                     | ≪)                   | $\rightarrow$        | \$              | •           | <b>P</b> ~  | Ē        | ]<br>•<br>• | 0         | Find       | Q         | Zoom     |          |        | ~     |
| Alle     | ekir  | joit    | usp                                                                                                    | уу              | ntö:                  | Alle                 | kirjo                | oitusp          | oyynta      | ö           |          |             |           |            |           |          |          |        |       |
|          |       | Säh     | köin                                                                                                    | fo e            | Palve                 | lu (Si               | gnSpa                | ace) <          | noreply     | @signs      | spa      | 5 F         | Reply     | ~~         | Reply Al  | I =      | > Forwa  | rd     |       |
| SI       |       | То      | Masi I                                                                                                    | Pulkk           | inen                  |                      |                      |                 |             | -           |          |             |           |            |           | 1        | Mon 23/0 | 9/2019 | 15.16 |
| (i) If   | there | e are p | proble                                                                                                    | ms w            | rith how              | w this r             | nessag               | e is disp       | layed, clic | k here to   | o view i | t in a we   | b brov    | vser.      |           |          |          |        |       |
|          |       | _       |                                                                                                    |                 |                       |                      |                      |                 |             |             |          |             |           |            |           |          |          |        |       |
|          |       |         |                                                                                                    |                 |                       |                      |                      |                 |             |             |          |             |           |            |           |          |          |        |       |
|          |       |         |                                                                                                    | •               | Sia                   | nS                   | nar                  | 0               |             |             |          |             |           |            |           |          |          |        |       |
|          |       |         | 2                                                                                                    |                 | Sig                   | 113                  | pat                  | .e              |             |             |          |             |           |            |           |          |          |        |       |
|          |       |         | Hei                                                                                                    | i, Tä           | ssä Ko                | eppar                | ikujar               | n kunto         | otutkim     | uspöyt      | äkirja   | allekir     | joitet    | tavaks     | i. t. Ma  | asi      |          |        |       |
|          |       |         | Yks                                                                                                    | ilöir           | ntitied               | dot: K               | eppar                | ikuja 1         | ., Erkki    | Esimer      | kki toi  | iminim      | i, Erk    | ki         |           |          |          |        |       |
| <u> </u> |       |         | säh                                                                                                    | köir            | ofo oP                | alvolu               | orga                 | nicaatio        | sta Sähl    | köinfo (    | Dv on    | kutsun      | ut sini   | ıt əlləki  | irioittar | naan     |          |        |       |
|          |       |         | dok                                                                                                    | cume            | entin                 | aiveiu               | orgai                | lisaatit        | ista sam    | Konno (     | Jy On    | Kutsum      | ut sint   | at alleki  | injoittai | IIddii   |          |        |       |
|          |       |         | Yhteisantennijarjestelma_Kuntotutkimuspoytakirja_Kepparikuja_1_231520190315.pdf<br>SignSpace-palvelussa_Sijrry allekirjoituspyyntöön alla olevasta painikkeesta. |                 |                       |                      |                      |                 |             |             |          |             |           |            |           |          |          |        |       |
|          |       |         |                                                                                                    |                 |                       |                      |                      | Kat             | solo al     | lekirio     | tuen     | wntöä       | 1         |            |           |          |          |        |       |
|          |       |         | - Si                                                                                                    | gnSp            | ace-ti                | iimi                 |                      | r ter           | .5010 UI    | ickiijo     | luspj    | yntoa       |           |            |           |          |          |        |       |
|          |       |         |                                                                                                    |                 |                       |                      |                      |                 |             |             |          |             |           |            |           |          |          |        |       |
|          |       |         | Jos p<br>ulkki                                                                                                    | oainik<br>inen@ | e ei toir<br>Peventi: | ni, klikk<br>zer.fi/ | aa tätä l            | inkkiä: ht      | ttps://app. | signspace   | .com/si  | gning/fi/S  | 5d88b76   | 56cf1f312  | 77aa09e   | db/masi. | P        |        |       |
|          |       |         | -                                                                                                    |                 |                       |                      |                      |                 |             |             |          |             |           |            |           |          |          |        |       |
|          |       |         | Täm<br>vhte                                                                                                    | iä on<br>evdes  | automa<br>sä asiak    | aattiner<br>caspalve | n viesti :<br>eluumn | SignSpac<br>ne: | e-palvelu   | sta ja et v | oi vasta | ata siihen  | n. Jos ta | rvitset ap | pua, ole  |          |          |        |       |
|          |       |         | Sähl                                                                                                    | köpos           | sti: cust             | omerse               | rvice@               | signspac        | e.com       |             |          |             |           |            |           |          |          |        |       |
|          |       |         | Puh                                                                                                    | elin: (         | 0600 30               | 01 339 (             | arkisin              | 8.00 - 16       | 6.00)       |             |          |             |           |            |           |          |          |        |       |
|          |       |         |                                                                                                    |                 |                       |                      |                      |                 |             |             |          |             |           |            |           |          |          |        | -     |

#### 2 tapaa edetä allekirjoitukseen

#### Rekisteröitynyt käyttäjä (Luo SignSpace-tili, <u>SEVERIN</u> <u>KÄYTTÄJÄNÄ MAKSUTONTA</u>):

- Jos allekirjoitat dokumentteja usein, on rekisteröityminen suositeltavaa
- Voit seurata allekirjoitustapahtuman etenemistä ja muistuttaa allekirjoittajia suoraan palvelussa
- Allekirjoitettu dokumentti tallentuu ja on nähtävissä palvelussa
- Kun olet rekisteröitynyt käyttäjäksi, voit tämän jälkeen allekirjoittaa ainoastaan rekisteröityneenä käyttäjänä
- Rekisteröimätön käyttäjä (Jatka ilman rekisteröitymistä ...)
  - Allekirjoituksen etenemisestä viestitään sähköpostitse
  - Allekirjoitettu dokumentti toimitetaan sähköpostitse
  - HUOM! Käyttäjän tulee itse vastata dokumentin asianmukaisesta säilytyksestä

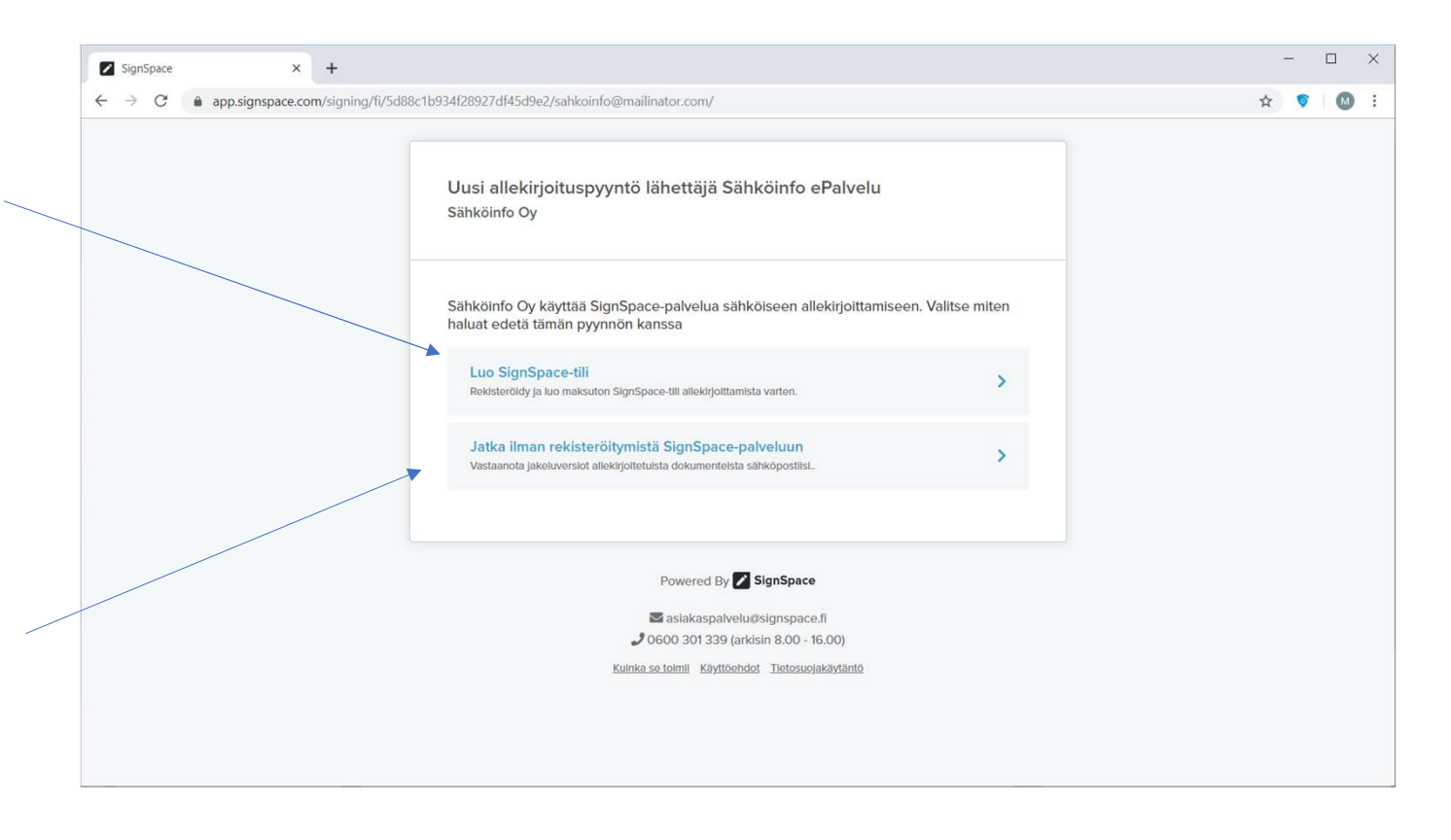

- Rekisteröimätön käyttäjä
  - Klikkaa laatikossa olevaa tekstiä
- TÄRKEÄÄ!
  - Allekirjoituksen etenemisestä viestitään sähköpostitse
  - Allekirjoitettu dokumentti toimitetaan sähköpostitse
  - HUOM! Käyttäjän tulee itse vastata dokumentin asianmukaisesta säilytyksestä

| ← → C | fi/5d88c1b934f28927df45d9e2/sahkoinfo@mailinator.com/                                                                         | ☆ | 0 | 0 | : |
|-------|----------------------------------------------------------------------------------------------------|---|---|---|---|
|       | Uusi allekirjoituspyyntö lähettäjä Sähköinfo ePalvelu<br>Sähköinfo Oy                                                         |   |   |   |   |
|       | Sähköinfo Oy käyttää SignSpace-palvelua sähköiseen allekirjoittamiseen. Valitse miten haluat edetä tämän pyynnön kanssa       |   |   |   |   |
|       | Luo SignSpace-tili Rekisteröldy ja luo maksuton SignSpace-tili allekirjoittamista varten.                                     |   |   |   |   |
|       | Jatka ilman rekisteröitymistä SignSpace-palveluun<br>Vastaanota jakeluversiot allekirjoitetuista dokumenteista sähköpostiisi. |   |   |   |   |
|       | Powered By 🗾 SignSpace                                                                                                    |   |   |   |   |
|       | asiakaspalvelu@signspace.fl                                                                                                   |   |   |   |   |
|       | 2 0600 301 339 (arkisin 8.00 - 16.00)                                                                                         |   |   |   |   |
|       | Kuinka se toimii Käyttöehdot Tietosuojakäytäntö                                                                               |   |   |   |   |
|       |                                                                                                    |   |   |   |   |
|       |                                                                                                    |   |   |   |   |

- Jatka ilman rekisteröitymistä
  - Sähköpostiin lähetetään kertakäyttöinen pääsykoodi

|   | SignSpace × +                                           |                                                                                                    | - 🗆 X                  |
|---|---------------------------------------------------------|----------------------------------------------------------------------------------------------------|------------------------|
| ÷ | $\rightarrow$ C ( app.signspace.com/signing/fi/5d88c1b9 | 34f28927df45d9e2/sahkoinfo@mailinator.com/verify-email                                                                                                    | ☆ 🔊 🔟 :                |
|   | Dokumentin allekirjoitus                                |                                                                                                    |                        |
|   | sahkolnfo@mailinator.com                                |                                                                                                    | 😩 Osallistujalista (3) |
|   |                                                         |                                                                                                    |                        |
|   |                                                         |                                                                                                    |                        |
|   |                                                         | Dokumenttien avaamiseen tarvitaan pääsykoodi                                                                                                    |                        |
|   |                                                         | 14:55 jäljellä<br>Varmenna henkilöllisyytesi jatkaaksesi. Varmentamisen pääsykoodi lähetettiin<br>sähköpostiisi sahkoinfoœmailinator.com. Pääsykoodi on voimassa 15 minuuttia.<br>Etkö vastaanottanut pääsykoodia? Lähetä pääsykoodi uudelleen |                        |
|   |                                                         | Syötä pääsykoodi*                                                                                                    |                        |
|   |                                                         |                                                                                                    |                        |
|   |                                                         | Jatka Palaa                                                                                                    |                        |
|   |                                                         |                                                                                                    |                        |
|   |                                                         |                                                                                                    |                        |
|   |                                                         |                                                                                                    | Powered By 🔀 SignSpace |

 Esimerkki pääsykoodista, joka lähetetään sähköpostiin

| SignSpace                                    |                                                                                                  |
|----------------------------------------------|--------------------------------------------------------------------------------------------------|
| Tässä turvakoo<br>SignSpace-pal <sup>ı</sup> | odisi allekirjoittamista varten. Anna tämä koodi<br>velussa:                                     |
|                                              | 112401                                                                                           |
| - SignSpace-tii                              | mi                                                                                               |
| Tämä on automaatti<br>ole yhteydessä asia    | inen viesti SignSpace-palvelusta ja et voi vastata siihen. Jos tarvitset apua<br>kaspalveluumme: |
| Sähköposti: custom                           | erservice@signspace.com                                                                          |
| Pubolin: 0600 201 2                          | (39 (arkisin 8 00 - 16 00)                                                                       |

 Pääsykoodi syötetty ja paina "Jatka"

| ← → C  ⓐ app.signspace.com/signing/fi | /5d88c1b934f28927df45d9e2/sahkoinfo@mailinator.com/verify-email                                                                                                    | ☆          |
|---------------------------------------|----------------------------------------------------------------------------------------------------|------------|
| Dokumentin allekirjoitus              |                                                                                                    |            |
| sahkoinfo@mallinator.com              |                                                                                                    | 🚢 Osallis  |
|                                       |                                                                                                    |            |
|                                       | Dokumenttien avaamiseen tarvitaan pääsykoodi                                                                                                    |            |
|                                       | 14:05 jäljellä<br>Varmenna henkilöllisyytesi jatkaaksesi. Varmentamisen pääsykoodi lähetettiin<br>sähkönostiis sahkoinfo¢mailinator.com. Pääsykoodi on voimassa 15 minuuttia. |            |
|                                       | Etkö vastaanottanut pääsykoodia? Lähetä pääsykoodi uudelleen                                                                                                    |            |
|                                       | Syötä pääsykoodi*                                                                                                    |            |
|                                       | Jatka Palaa                                                                                                    |            |
|                                       |                                                                                                    |            |
|                                       |                                                                                                    |            |
|                                       |                                                                                                    | Powered Pu |

 Esikatsele dokumentti ja paina "Jatka allekirjoittamaan" -painiketta

|   | Sign          | Space    | ;                  | ×    | +             |                                |                                                                          |                                              |                                             |                                           |             |                        | -       |     | 1 | × |
|---|---------------|----------|--------------------|------|---------------|--------------------------------|--------------------------------------------------------------------------|----------------------------------------------|---------------------------------------------|-------------------------------------------|-------------|------------------------|---------|-----|---|---|
| ← | $\rightarrow$ | C        | app.signspace      | .com | /signing/fi/5 | d88c1b934f28927d               | lf45d9e2/sahkoinfo@mailinator.c                                          | om/preview/1                                 |                                             |                                           |             |                        | 슈 (S)   |     | 0 | : |
|   |               |          |                    |      |               |                                |                                                                          |                                              |                                             |                                           |             |                        |         |     |   |   |
|   | Do            | okumen   | itin allekirjoitus |      |               |                                |                                                                          |                                              |                                             |                                           |             |                        |         |     |   |   |
|   | Nä            | äytetääi | n 1 / 1: Yhteisant | tenn | ijarjestelma  | a_Kuntotutkimus                | poytakirja_Kepparikuja_2_2                                               | 35920190359.pd                               | f                                           |                                           |             | 🏖 Osallistujalista (3) | 🛓 Lat   | laa | : |   |
|   |               |          |                    |      |               |                                |                                                                          |                                              |                                             |                                           |             |                        |         |     | - |   |
|   |               |          |                    |      |               | st s                           | T 98.40                                                                  |                                              |                                             | 0                                         | 1 (3)       |                        |         |     |   |   |
|   |               |          |                    |      |               | kortisto                       |                                                                          |                                              |                                             | li se se se se se se se se se se se se se |             |                        |         |     |   |   |
|   |               |          |                    |      |               | KUNTOTUTKIM<br>Yhteisantennijä | USPÖYTÄKIRJA<br>rjestelmä                                                |                                              | eve                                         | ntizer                                    |             |                        |         |     |   |   |
|   |               |          |                    |      |               | Pöytäkirian nro                | 239/2019                                                                 |                                              | more tin                                    | he for right things                       |             |                        |         |     |   |   |
|   |               |          |                    |      |               | Tätä pöytäkirjaa kä            | äytetään kiinteistön sisäisen yhteis<br>uksesta tehdään tutkimusraportti | antennijärjestelmän<br>ionka sisältö on kuva | kuntotutkimuksen tu<br>ttu ST-kortissa 98.1 | losten kirjaamiseen.<br>0                 | Pöytäkirjan |                        |         |     |   |   |
|   |               |          |                    |      |               | PERUSTIEDOT                    |                                                                          | 1                                            |                                             |                                           |             |                        |         |     |   |   |
|   |               |          |                    |      |               | Kuntotutkimuksen<br>tekijä     | Yritys<br>Esimerkkivritys                                                |                                              |                                             |                                           |             |                        |         |     |   |   |
|   |               |          |                    |      |               |                                | Katuosoite                                                               |                                              | Postinumero                                 | Postitoimipaikka                          |             |                        |         |     |   |   |
|   |               |          |                    |      |               |                                | Kauppakatu                                                               |                                              | 40100                                       | Jyväskylä                                 |             |                        |         |     |   |   |
|   |               |          |                    |      |               | Kuntotutkimuksen               | Nimi                                                                     |                                              | Puhelinnumero                               |                                           |             |                        |         |     |   |   |
|   |               |          |                    |      |               | tekijan<br>yhteyshenkilö       | Erkki Esimerkki                                                          |                                              |                                             |                                           |             |                        |         |     |   |   |
|   |               |          |                    |      |               |                                | Sähköpostiosoite                                                         |                                              |                                             |                                           |             |                        |         |     |   |   |
|   |               |          |                    |      |               |                                | erkki.esimerkki@sahkoinfo.fi                                             |                                              |                                             | 1                                         |             |                        |         |     |   |   |
|   |               |          |                    |      |               | Kohteen tiedot                 | Nimi                                                                     |                                              |                                             | Työnumero                                 |             |                        |         |     |   |   |
|   |               |          |                    |      |               |                                | Kepparikuja 2<br>Kebtoon vikcilõinti                                     |                                              |                                             |                                           |             |                        |         |     |   |   |
|   |               |          |                    |      |               |                                | Noncen yraionu                                                           |                                              |                                             |                                           |             |                        |         |     |   |   |
|   |               |          |                    |      |               |                                | 1                                                                        |                                              |                                             |                                           |             |                        |         |     |   |   |
|   |               |          |                    |      |               |                                |                                                                          |                                              |                                             |                                           |             | Jatka allekirjoi       | ttamaar | 1>  |   |   |
|   |               |          |                    |      |               |                                |                                                                          |                                              |                                             |                                           |             |                        |         |     |   |   |

- Esikatselun jälkeinen vaihe, klikkaa Allekirjoita dokumentti nyt –painiketta
- Jos tiedostossa on virhe tai se vaatii korjaustoimenpiteitä, valitse en voi allekirjoittaa painamalla En voi allekirjoittaa -painiketta

|   | SignSpace × +                                                                                                    | - 0                    | × |
|---|----------------------------------------------------------------------------------------------------|------------------------|---|
| ← | → C app.signspace.com/signing/fi/5d88c1b934f28927df45d9e2/sahkoinfo@mailinator.com/sign                                                                                                    | ☆ 💗 🔘                  | : |
|   | Dokumentin allekirjoitus                                                                                                    |                        |   |
|   | sahkoinfo@mailinator.com                                                                                                    | 🚢 Osallistujalista (3) |   |
|   |                                                                                                    |                        |   |
|   |                                                                                                    |                        |   |
|   |                                                                                                    |                        |   |
|   |                                                                                                    |                        |   |
|   | Olet allekirjoittamassa 1 tiedostoa:<br>Vhteisantennijarjestelma_Kuntotutkimuspoytakirja_Kepparikuja_2_235920190359.pdf                                                                              |                        |   |
|   | Jatkamalla vahvistat, että olet lukenut dokumentit ja olet valmis allekirjoittamaan ne. Allekirjoitetut<br>dokumentit lähetetään sinulle sähköpostilla, kun kaikki osapuolet ovat allekirjoittaneet. |                        |   |
|   | Allekirjoita dokumentti nyt                                                                                                    |                        |   |
|   |                                                                                                    |                        |   |
|   |                                                                                                    |                        |   |
|   |                                                                                                    |                        |   |
|   |                                                                                                    | Powered By 🚺 SignSpace |   |

 Syötä nimesi ja klikkaa Allekirjoita nyt -painiketta

| → C                      | 3c1b934f28927df45d9e2/sahkoinfo@mailinator.com/enter-info                     | ☆ 🜍                |
|--------------------------|-------------------------------------------------------------------------------|--------------------|
| Dokumentin allekirjoitus |                                                                               |                    |
| sahkolnfo@mallinator.com |                                                                               | 😩 Osallistujalista |
|                          |                                                                               |                    |
|                          |                                                                               |                    |
|                          | Svötä rekisteröitv virallinen nimesi, joka nävtetään allekirioitustositteella |                    |
|                          | Etunimi*                                                                      |                    |
|                          |                                                                               |                    |
|                          | Sukunimi*                                                                     |                    |
|                          | Allekirisite aut                                                              |                    |
|                          | Tämä on viimeinen valhe                                                       |                    |
|                          |                                                                               |                    |
|                          |                                                                               |                    |
|                          |                                                                               |                    |

 Nimi syötetty, klikkaa Allekirjoita nyt -painiketta

|   | SignSpace × +                            |                                                                               | -            |
|---|------------------------------------------|-------------------------------------------------------------------------------|--------------|
| ÷ | - → C  app.signspace.com/signing/fi/5d88 | c1b934f28927df45d9e2/sahkoinfo@mailinator.com/enter-info                      | ☆ (          |
|   |                                          |                                                                               |              |
|   | Dokumentin allekirjoitus                 |                                                                               |              |
|   | sahkolnfo@mallinator.com                 |                                                                               | 😩 Osallistuj |
|   |                                          |                                                                               |              |
|   |                                          |                                                                               |              |
|   |                                          |                                                                               |              |
|   |                                          | Syötä rekisteröity virallinen nimesi, joka näytetään allekirjoitustositteella |              |
|   |                                          | Etunimi*                                                                      |              |
|   |                                          | Erkki                                                                         |              |
|   |                                          | Sukunimi*                                                                     |              |
|   |                                          | Esimerkki                                                                     |              |
|   |                                          | Allekirjoita nyt Palaa                                                        |              |
|   |                                          | Tämä on vilmeinen valhe                                                       |              |
|   |                                          |                                                                               |              |
|   |                                          |                                                                               |              |
|   |                                          |                                                                               |              |
|   |                                          |                                                                               |              |
|   |                                          |                                                                               |              |

 Vahvistus onnistuneesta allekirjoituksesta. Kun kaikki osapuolet ovat allekirjoittaneet, saat allekirjoitetun dokumentin sähköpostiin.

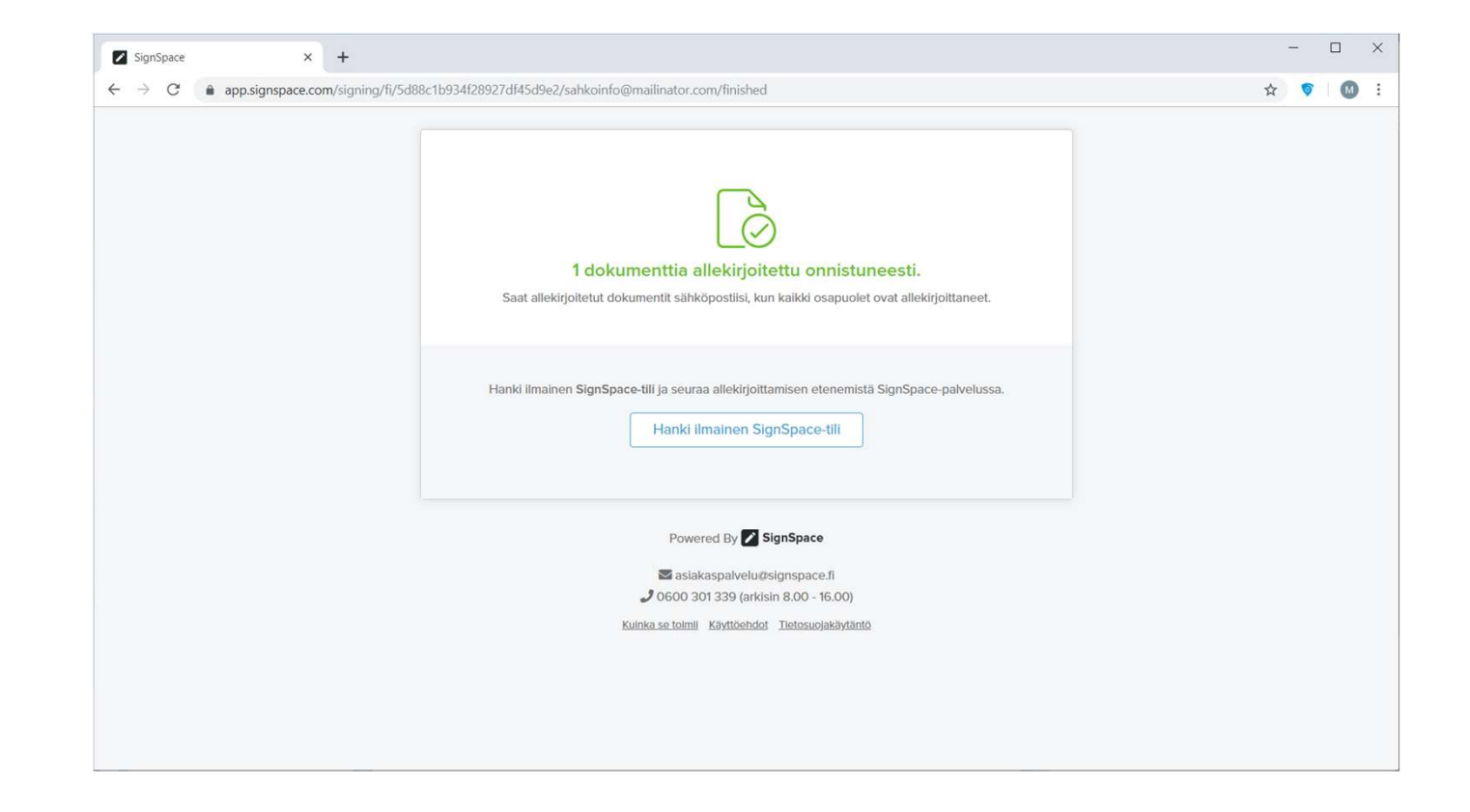

- Allekirjoitus rekisteröitymällä Signspaceen
  - Klikkaa laatikossa olevaa tekstiä
- Tärkeää!
  - Jos allekirjoitat dokumentteja usein, on rekisteröityminen suositeltavaa
  - Voit seurata allekirjoitustapahtuman etenemistä suoraan palvelussa
  - Allekirjoitettu dokumentti tallentuu ja on nähtävissä palvelussa
  - Kun olet rekisteröitynyt käyttäjäksi, voit tämän jälkeen allekirjoittaa ainoastaan rekisteröityneenä käyttäjänä

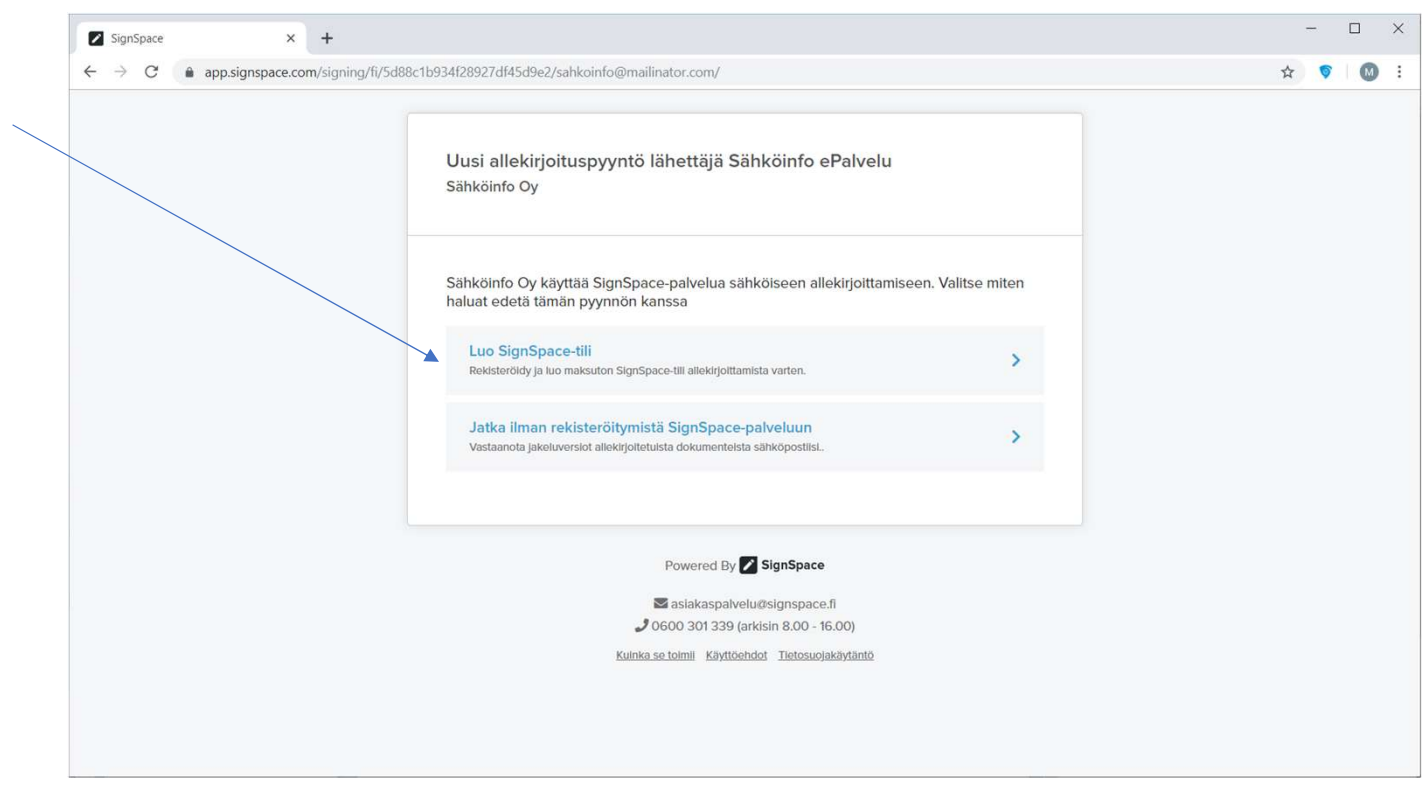

- Täytä puuttuvat tiedot
- Ensimmäisellä kerralla sinut kirjataan sisään automaattisesti, seuraavilla allekirjoituskerroilla sinun tulee kirjautua erikseen sisään käyttäjätunnuksella ja salasanalla

| SignSpace × +                                                  |                                                                                                    |                                                                                                | - 🗆 X   |
|----------------------------------------------------------------|----------------------------------------------------------------------------------------------------|------------------------------------------------------------------------------------------------|---------|
| $\leftrightarrow$ $\rightarrow$ C $a$ adm.signspace.com/#/regi | istration/createaccount/sahkoinfo@mailinato                                                                                                    | r.com/Erkki/Esimerkki/-/fi?_k=lebop8                                                           | 🖈 🦻 🔯 E |
|                                                                | Rekisteröi uusi tili<br>Olet rekisteröitymässä yksityishen<br>Etunimi *<br>Erkki<br>Sähköpostiosoite *<br>sahkoinfo@mailinator.com<br>Sähköpostin validointilinkki lähete | kilönä. Pystyt myöhemmin lisäämään käyttäjätunnuksellesi yrityksiä.<br>Sukunimi *<br>Esimerkki | FI 🔻    |
|                                                                | Syötä sähköpostiosoite uudelleen<br>sahkoinfo®mailinator.com<br>Puhelinnumero *                                                                                           |                                                                                                |         |
|                                                                | Salasana *                                                                                                    | Syötä salasana uudelleen *                                                                     |         |
|                                                                | Hyväksyn SignSpace palv<br>käsittelyä koskevat ehdot                                                                                                    | eluehdot, henkilötietojen<br>ja tietosuojaselosteen.                                           |         |
|                                                                | Jatka<br>Kirjaudu käyttäjätunnuksellas                                                                                                    | i i i i i i i i i i i i i i i i i i i                                                          |         |

- Signspacen aloitussivu
- Klikkaa Allekirjoituspyyntöä
- Lue ja allekirjoita dokumentti

| app.sighspace.col                                                                   | n/messages/buooc.ib669bcb2262d264911                       |               |                                              |                                               | ਮ 🗸 🔘                                     |
|-------------------------------------------------------------------------------------|------------------------------------------------------------|---------------|----------------------------------------------|-----------------------------------------------|-------------------------------------------|
|                                                                                     | Sig                                                        | nSpace pyytää | upaasi: <u>ota työpöytäilmoitu</u>           | <u>ukset käyttöön</u> .                       |                                           |
| MP Yksityistili<br>mast.pulkkinen@eventizer.fl                                      | 🖌 🔀 Koti 🗹 Allekirjoittaminen (4                           | ) 🥝 Tehtävät  | 🖺 Tiedostot 🛛 🏶 Ryh                          | ımät + Uusi                                   | FI 👻 🛛 MP Masi Pulkkinen                  |
|                                                                                     | Q Hae: Koti                                                |               | Allekirjoituspyyntö                          |                                               | 0 =                                       |
| A Koti                                                                              | Koti                                                       |               | 🖁 3 💼 Yksityistillit 💼 Sähköli               | nfo Oy                                        |                                           |
| Vastaanotetut                                                                       | Allekirjoituspyyntö                                        | *             | SE MP 🔠 +2                                   |                                               |                                           |
| 👚 Tandella merkityt                                                                 | Sankoinio Oy (Sankoinio ePaiveiu)                          | 15.59         |                                              |                                               |                                           |
| <ul><li>Lähetetyt</li><li>5 enemmän</li></ul>                                       | Sähköinfo Oy (Sähköinfo ePalvelu)                          | 15:28         | SE Sähköinfo ePalvelu<br>Hei, Tässä Kepparik | i 15:59<br>kujan kuntotutkimuspöytäkirja alle | ekirjoitettavaksi. t. Masi                |
| 🛎 Ryhmät + Ryhm                                                                     | Allekirjoituspyyntö     Sähköinfo Oy (Sähköinfo ePalvelu)  | 15:15         | Yksilöintitiedot: Kep                        | oparikuja 1, Erkki Esimerkki toimini          | imi, Erkki                                |
|                                                                                     | Allekirioituspyyntö                                        |               | ALLEKIRJOITUSPY                              | YNTÖ                                          | KÄSITTELYSSÄ, 1/2 allekirjoittanut        |
| Ei ryhmiä                                                                           | Sähköinfo Oy (Sähköinfo ePalvelu)                          | 13.09.2019    |                                              |                                               | Allekirjoituksen taso: Kevyt              |
|                                                                                     | Allekirjoituspyyntö<br>Sähköinto Oy (Sähköinfo ePalvelu)   | 12.09.2019    | Allekirjoituspyyntö<br>Hei, Tässä Kepparik   | kujan kuntotutkimuspöytäkirja alle            | ekirjoitettavaksi. t. Masi                |
| 🛓 Henkliöt 🛛 🔍 + Chi                                                                | at 👩 Allekirjoituspyyntö                                   |               | Yksilöintitiedot: Kep                        | oparikuja 1, Erkki Esimerkki toimini          | imi, Erkki                                |
| - Mari Dulkinan                                                                     | Sähköinfo Oy (Sähköinfo ePalvelu)                          | 12.09.2019    | Allekirjoitettavat ti                        | edostot:                                      |                                           |
| masi pulkkinen<br>masi.pulkkinen#eventizer.fl<br>Sähköinfo ePalvelu<br>Sahköinfo ov | Chat: Sähköinfo ePalvelu (Sähk.<br>Heilo world!            | 12.09.2019    | 🕻 Yhteisantennija                            | rjestelma_Kuntotüt <del>kimuspoyt</del> akirj | rja_Kepparikuja_2_235920190359.pdf 1.1 MB |
|                                                                                     | C Allekirjoituspyyntö<br>Sähköinfo Oy (Sähköinfo ePalvelu) | 12.09.2019    | ▲ Allekirjoittajat                           |                                               |                                           |
|                                                                                     | Allekirjoituspyyntö     Sähköinfo Oy (Sähköinfo ePalvelu)  | 24.05.2019    | MP Masi Pulkkine                             | nen 🦁<br>indeventizerti                       | Lue ja allekirjoita                       |
|                                                                                     | Allekirjoituspyyntö<br>Sähköinfo Ov (Sähköinfo ePalvelui   | 24.05.2019    | Kirjoita vlesti 3 henl                       | kilölle tässä tilassa                         | 1                                         |

• Esikatselu, klikkaa Jatka allekirjoittamaan

| SignSpace × +                                                            |                                                              |                                                                                                    |                                                     |                                             |             | -          | L      |    |
|--------------------------------------------------------------------------|--------------------------------------------------------------|----------------------------------------------------------------------------------------------------|-----------------------------------------------------|---------------------------------------------|-------------|------------|--------|----|
| $\leftrightarrow$ $\rightarrow$ C ( a app.signspace.com/messages/5d88c1b | 889bcb2262d2e49                                              | 11                                                                                                    |                                                     |                                             |             |            | 5   (  | M  |
|                                                                          |                                                              |                                                                                                    |                                                     |                                             |             |            |        |    |
| Dokumentin allekirjoitus                                                 |                                                              |                                                                                                    |                                                     |                                             |             |            |        | ×  |
| Näytetään 1 / 1: 🔀 Yhteisantennijarjestelma_Kuntotuti                    | kimuspoytakirja_Ko                                           | epparikuja_2_235920190359.pdf                                                                                      |                                                     |                                             |             |            | 📩 Lata | aa |
|                                                                          | Kortisto<br>KUNTOTUTKIN<br>Yhteisantenniji                   | T 98.40<br>IUSPÖYTÄKIRJA<br>arjestelmä                                                                             | ev                                                  | 1 (3)                                       |             |            |        |    |
|                                                                          | Pöytäkirjan nro<br>Tatā pöytäkirjaa k<br>lisāksi kuntotutkir | 239/2019<br>äytetään kiinteistön sisäisen yhteisantennijärjest<br>nuksesta tehdään tutkimusraportti, jonka sisältö | elmän kuntotutkimuksen<br>on kuvattu ST-kortissa 90 | tulosten kirjaamiseen. Põytäkirjan<br>, 10. |             |            |        |    |
|                                                                          | PERUSTIEDOT                                                  | Maker                                                                                                    |                                                     |                                             |             |            |        |    |
|                                                                          | tekijā                                                       | Esimerkkiyritys                                                                                                    |                                                     |                                             |             |            |        |    |
|                                                                          |                                                              | Katuosoite                                                                                                    | Postinumero                                         | Postitoimipaikka                            |             |            |        |    |
|                                                                          | Kuntotutkimuksen<br>tekijän<br>yhteyshenkilö                 | Nimi<br>Erkki Esimerkki<br>Sähköpostiosoite                                                                        | Puhelinnumero                                       | Jyvaskyla                                   |             |            |        |    |
|                                                                          | Kohteen tiedot                                               | erkki.esimerkki@sahkoinfo.fi<br>Nimi                                                                               |                                                     | Työnumero                                   |             |            |        |    |
| 1                                                                        |                                                              | Kepparikuja 2<br>Kohteen yksilöinti                                                                                |                                                     | (150)(07)(m.20)                             |             |            |        |    |
|                                                                          |                                                              | Katuosoite                                                                                                    | Postinumero                                         | Postitoimipaikka                            |             |            |        |    |
|                                                                          |                                                              | Useampla kuin yksi rakennus Si                                                                                     | sältää väestönsuojan                                |                                             |             |            |        |    |
|                                                                          | Tilaaja                                                      | Yritys<br>Erkki Esimerkki toiminimi                                                                                |                                                     |                                             |             |            |        |    |
|                                                                          |                                                              | Katuosoite                                                                                                    | Postinumero                                         | Postitoimipalikka                           |             |            |        |    |
|                                                                          |                                                              |                                                                                                    |                                                     |                                             | Jatka allek | irjoittama | aan >  | Ì  |

- Esikatselun jälkeinen vaihe, klikkaa Allekirjoita dokumentti nyt –painiketta
- TÄRKEÄÄ! Jos tiedostossa on virhe tai se vaatii korjaustoimenpiteitä, valitse en voi allekirjoittaa painamalla En voi allekirjoittaa -painiketta ja lähetä keskeytyksen syy kommenttina allekirjoituspyynnön tekijälle Signspacessa

| SignSpace x +                                                                                                    |   | -    |    |  |
|----------------------------------------------------------------------------------------------------|---|------|----|--|
| ← → C a app.signspace.com/messages/5d88c1b889bcb2262d2e4911                                                                                                    | ☆ | 6    | M  |  |
| Dokumentin allekirjoitus                                                                                                    |   |      | ×  |  |
| MP Masi Pulkkinen o<br>mastpulkkinendeventizer.fi                                                                                                    |   |      |    |  |
| Image: State of the state of the state |   |      |    |  |
|                                                                                                    |   | Pala | aa |  |

 Allekirjoitustapahtuma käynnissä

| SignSpace × +                                                                                                    | -   |       |   |
|----------------------------------------------------------------------------------------------------|-----|-------|---|
| ← → C a app.signspace.com/messages/5d88c1b889bcb2262d2e4911                                                                                                    | ☆ ( | 5 0   | D |
| Dokumentin allekirjoitus                                                                                                    |     | >     | ¢ |
| Masi Pulkkinen o mast.pulkkinendeventizer.fi                                                                                                    |     |       |   |
| Jatkamaila vahvistat lukeneesi dokumentit ja olet valmis allekirjoittamaan ne. Allekirjoitetut dokumentit<br>ovat saatavilla SignSpace-palvelussa kaikille sopimuksen osapuolille ja Tilan jäsenille.<br>Olet allekirjoittamassa 1 tiedostoa |     |       |   |
| En voi allekirjoittaa                                                                                                    |     |       |   |
|                                                                                                    |     |       |   |
|                                                                                                    |     |       |   |
|                                                                                                    | F   | Palaa |   |

- Allekirjoitus valmis
- Allekirjoitettu dokumentti säilyy SignSpacessa 10 vuotta

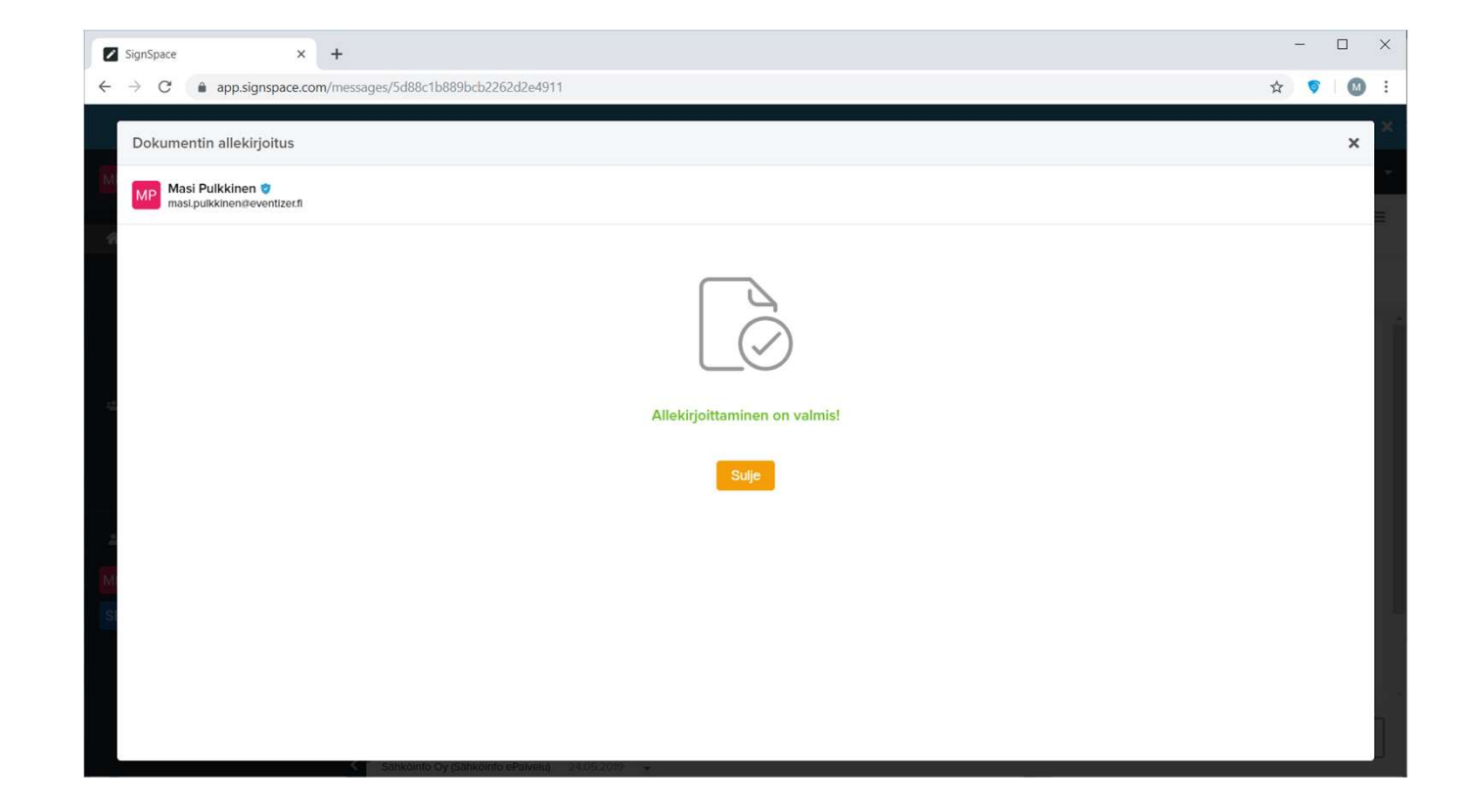

 SignSpace-palvelun yleisnäkymä

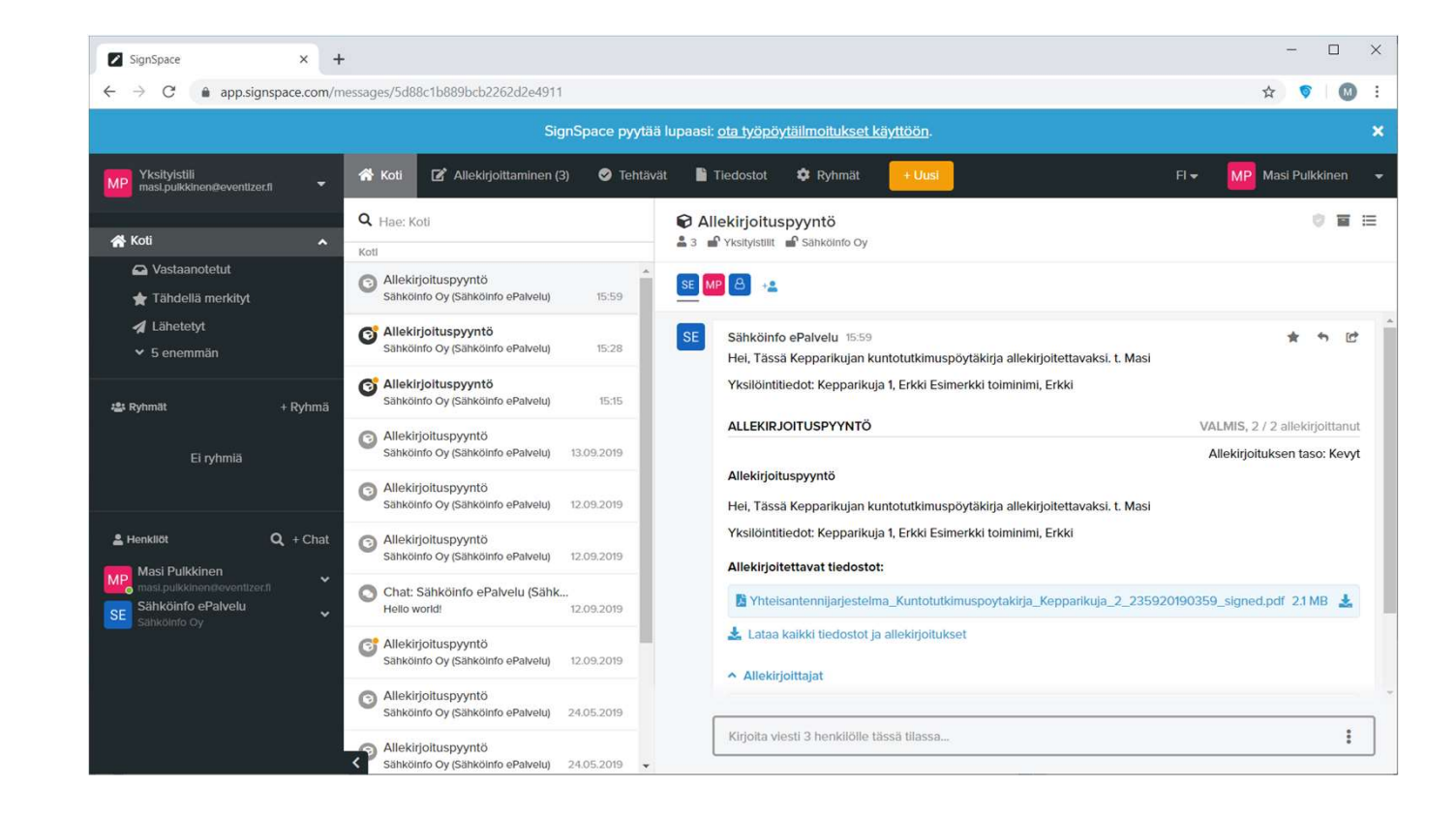

- Tunnistat valmiin allekirjoitetun dokumentin nimestä (\_signed.pdf)
- Voit halutessasi ladata allekirjoitetun dokumentin omalle koneellesi
- Rekisteröityneet allekirjoittajat voivat seurata allekirjoitusprosessin etenemistä

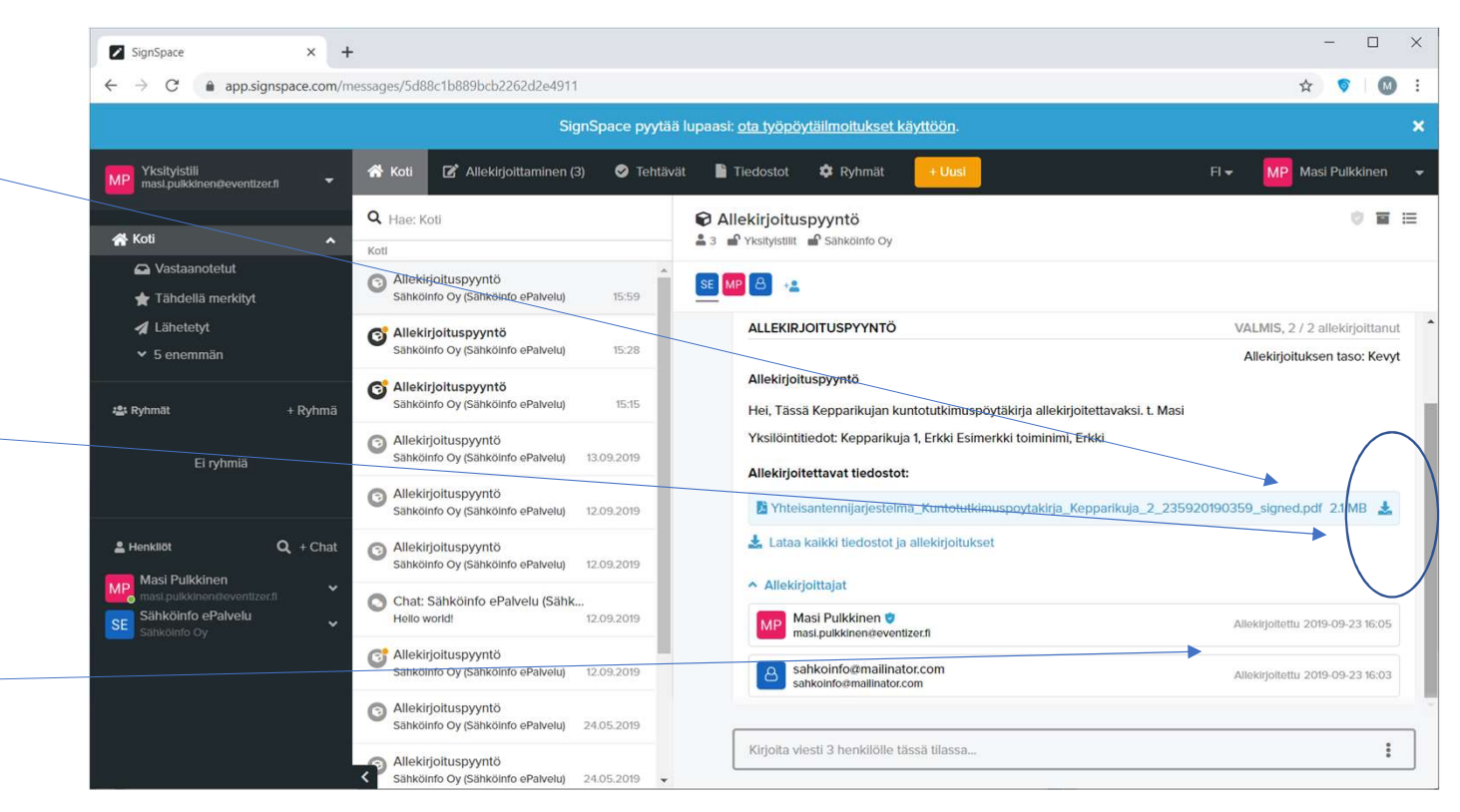

• Allekirjoitettu dokumentti

| SignSpace × +                                |                                           |                                                                                          |                                 |                                              |                                          |    | - 0          | 1 |
|----------------------------------------------|-------------------------------------------|------------------------------------------------------------------------------------------|---------------------------------|----------------------------------------------|------------------------------------------|----|--------------|---|
| ↔ → C                                        | 89bcb2262d2e49                            | 11                                                                                       |                                 |                                              |                                          | ĩ  | <u>۲</u> 🦻 🕻 |   |
|                                              |                                           |                                                                                          |                                 |                                              |                                          |    |              | - |
| Yhteisantennijarjestelma_Kuntotutkimuspoytak | irja_Kepparikuj                           | a_2_235920190359_signed                                                                  | l.pdf                           |                                              |                                          |    | ¥ ×          |   |
| M                                            |                                           |                                                                                          |                                 |                                              |                                          |    |              | ÷ |
| 4                                            | SG S                                      | T 98.40                                                                                  |                                 |                                              | 1 (3)                                    |    |              |   |
|                                              | KUNTOTUTKIN<br>Yhteisantennijä            | IU SPÖYTÄKIRJA<br>irjestelmä                                                             |                                 | eve                                          | ntizer<br>ne for right things            |    |              | 1 |
|                                              | Pöytäkirjan nro                           | 239/2019                                                                                 |                                 |                                              |                                          | -  |              |   |
|                                              | Tata pöytäkirjaa k<br>lisäksi kuntotutkin | äytetään kiinteistön sisäisen yhteisantenn<br>nuksesta tehdään tutkimusraportti, jonka s | ijärjestelmän<br>isältö on kuva | kuntotutkimuksen ti<br>ittu ST-kortissa 98.1 | ulosten kirjaamiseen. Pöytäkirjan<br>10. |    |              |   |
|                                              | PERUSTIEDOT                               |                                                                                          |                                 |                                              |                                          |    |              |   |
|                                              | Kuntotutkimuksen<br>tekijä                | Yntys<br>Esimerkkiyntys                                                                  |                                 |                                              |                                          |    |              |   |
| 44 C                                         |                                           | Katuosoite                                                                               |                                 | Postinumero                                  | Postitoimipaikka                         |    |              |   |
|                                              | W statution from a                        | Kauppakatu                                                                               |                                 | 40100                                        | Jyväskylä                                | -  |              |   |
|                                              | tekijän<br>yhteyshenkilö                  | Erkki Esimerkki                                                                          |                                 | Puneinnumero                                 |                                          |    |              |   |
|                                              |                                           | Sähköpostiosoite<br>erkki.esimerkki@sahkoinfo.fi                                         |                                 |                                              |                                          |    |              |   |
|                                              | Kohteen tiedot                            | Nimi<br>Kepparikuja 2                                                                    |                                 |                                              | Työnumero                                | 5. |              |   |
| 2                                            |                                           | Kohteen yksilöinti                                                                       |                                 |                                              | ÷                                        |    |              |   |
| M                                            |                                           | Katuosoite                                                                               |                                 | Postinumero                                  | Postitoimipaikka                         |    |              |   |
|                                              |                                           | Useampia kuin yksi rakennus                                                              | Sisältää vi                     | aestönsuojan                                 |                                          | •  |              |   |
| S                                            | Tilaaja                                   | Yritys<br>Erkki Esimerkki toiminimi                                                      |                                 |                                              |                                          | •  |              |   |
|                                              |                                           | Katuosoite                                                                               |                                 | Postinumero                                  | Postitoimipaikka                         | •  |              |   |
|                                              | Tilaajan<br>yhteyshenkilö                 | Nimi<br>Erkki                                                                            |                                 | Puhelinnumero                                | .1                                       | -  |              |   |
|                                              |                                           | Sähköpostiosoite                                                                         |                                 |                                              |                                          |    |              |   |
|                                              | 4 TUTKIMUSTU                              | OKSET                                                                                    |                                 |                                              |                                          | -  |              |   |
|                                              | TOTKIMUSTUL                               | UNDET                                                                                    |                                 |                                              |                                          |    |              | * |

• Allekirjoitustosite

| SignSpace × +                                                          |                                                                                                    |                                                                                                    | - □ >   |
|------------------------------------------------------------------------|----------------------------------------------------------------------------------------------------|----------------------------------------------------------------------------------------------------|---------|
| $\leftrightarrow \rightarrow$ C ( app.signspace.com/messages/5d88c1b88 | 9bcb2262d2e4911?selected=5d88c1b                                                                                                    | 7cf1f31277aa09ef1                                                                                                    | ☆ 💗 🛛 🔘 |
| Yhteisantennijarjestelma_Kuntotutkimuspoytakir                         | ja_Kepparikuja_2_23592019035                                                                                                    | 9_signed.pdf                                                                                                    | ₹ ×     |
| a.                                                                     | Allekirjoitustosite<br>SigtSpice-palvelusa teity allekijobus<br>Pikwys: 2016-06-23 06-31 (2017)<br>Tarkstaksoci NASSMAROOZART277<br>akvicosvocoskr/twikspice21/2004/07437 |                                                                                                    |         |
|                                                                        | Tämä dokumentti                                                                                                    | tkimuspoytakirja_Kepparikuja_2_235920190359.pdf                                                                                                    |         |
| e                                                                      | on allekirjoitettu sähköisesti SignSpace-pe<br>2 / 2 on allekirjoittanut                                                                                                  | hvelussa.                                                                                                    |         |
|                                                                        | Erkki Esimerkki<br>sahkointo@mailinator.com                                                                                                    | Alkolojoluksen lyypöi Sähkäinen alkolojolus i<br>Turnistantinajas Kevyt i alkolojoslisuola<br>Vasterenteen helija Vastafoelisterikeisuu Oy<br>Vasterenteen helija Vastafoelisterikeisuu, Pristad |         |
| 4                                                                      | Erkki Esimerkki<br>Atteskigottettu 2019-09-23 13.03.21                                                                                                    |                                                                                                    | 1       |
| M<br>s                                                                 | Mesi Publikinen<br>masi publikinen deventizer. fi                                                                                                    | Allerielpituksen typpin Sahadisen allekkjohtus<br>Turnistenrishten: Kanyt - allektigostosoata<br>Varmenteen hallijk. Sauran Titaigassiau Oy<br>Varmenteen hallijk. Sauran Titaigassiau Patrad    |         |
|                                                                        | Masi Pulkkinen                                                                                                    |                                                                                                    |         |
|                                                                        | Allekirjoitettu 2019-09-23 13:05:31                                                                                                    |                                                                                                    |         |
| Sähkointo Oy o                                                         | Sahkolinfo ePalvelu) 24.05.2019 👻                                                                                                    |                                                                                                    | ¥       |

Sähköposti kun kaikki ovat allekirjoittaneet

|                                             |                                                                                                    | × . |
|---------------------------------------------|----------------------------------------------------------------------------------------------------|-----|
| File Message Help Q                         | Tell me what you want to do                                                                                                    |     |
|                                             | $\rightarrow$ $\bigcirc$ Mark Unread $\underset{\sim}{\blacksquare}$ $\sim$ $\underset{\sim}{\blacksquare}$ $\sim$ $\underset{\sim}{\boxtimes}$ $\checkmark$ $\bigcirc$ Find $\bigcirc$ Zoom $\textcircled{1}$ Send to OneNote $\cdots$ | ~   |
| Dokumentti allekirjoite                     | ettu: Allekirjoituspyyntö                                                                                                    |     |
| SignSpace < noreply@9                       | $rac{com}{com}$ Reply $rac{com}{com}$ Reply All $ ightarrow$ Forward $ ightarrow$                                                                                                    |     |
| To Masi Pulkkinen                           | Fri 13/09/2019 16.38                                                                                                    |     |
| (i) If there are problems with how this mes | essage is displayed, click here to view it in a web browser.                                                                                                    |     |
|                                             |                                                                                                    |     |
|                                             |                                                                                                    |     |
|                                             | SignSpace                                                                                                    |     |
|                                             | Jighopace                                                                                                    |     |
|                                             | Kaikki osapuolet ovat allekirjoittaneet dokumentin                                                                                                    |     |
|                                             | SignSpace-palvelussa ja se löytyy tallennettuna SignSpace-palvelusta klikkaamalla alla                                                                                                    |     |
|                                             | olevaa painiketta.                                                                                                    |     |
|                                             | Katsele SignSpace-palvelussa<br>- SignSpace-tiimi                                                                                                    |     |
|                                             |                                                                                                    |     |
|                                             | Jos painike ei toimi, klikkaa tätä linkkiä: https://app.signspace.com/signing/fi/5d7b89befcd03801814f4220/masi.p<br>ulkkinen@eventizer.fi/                                                                                              |     |
|                                             |                                                                                                    |     |
|                                             |                                                                                                    |     |
|                                             | rama on automaattinen viesti signspace-paiveiusta ja et voi vastata siinen. Jos tarvitset apua, ole                                                                                                    |     |
|                                             | yhteydessä asiakaspalveluumme:                                                                                                    |     |
|                                             | yhteydessä asiakaspalveluumme:<br>Sähköposti: customerservice@signspace.com                                                                                                    |     |
|                                             | yhteydessä asiakaspalveluumme:<br>Sähköposti: customerservice@signspace.com<br>Puhelin: 0600 301 339 (arkisin 8.00 - 16.00)                                                                                                    |     |
|                                             | yhteydessä asiakaspalveluumme:<br>Sähköposti: customerservice@signspace.com<br>Puhelin: 0600 301 339 (arkisin 8.00 - 16.00)                                                                                                    |     |
|                                             | yhteydessä asiakaspalveluumme:<br>Sähköposti: customerservice@signspace.com<br>Puhelin: 0600 301 339 (arkisin 8.00 - 16.00)                                                                                                    |     |

#### Dokumentin korjaus ja allekirjoituspyynnön uudelleenmuodostus (1/4)

- Jos lomakkeen tiedoissa havaitaan virheitä tai puutteita, joiden takia lomaketta ei voida allekirjoittaa, lomake voidaan korjata ja muodostaa allekirjoituspyyntö uudelleen
- Virheellisen tai puutteellisen dokumentin sisältävä allekirjoituspyyntö perutaan toiminnolla 'Peru allekirjoituspyyntö'

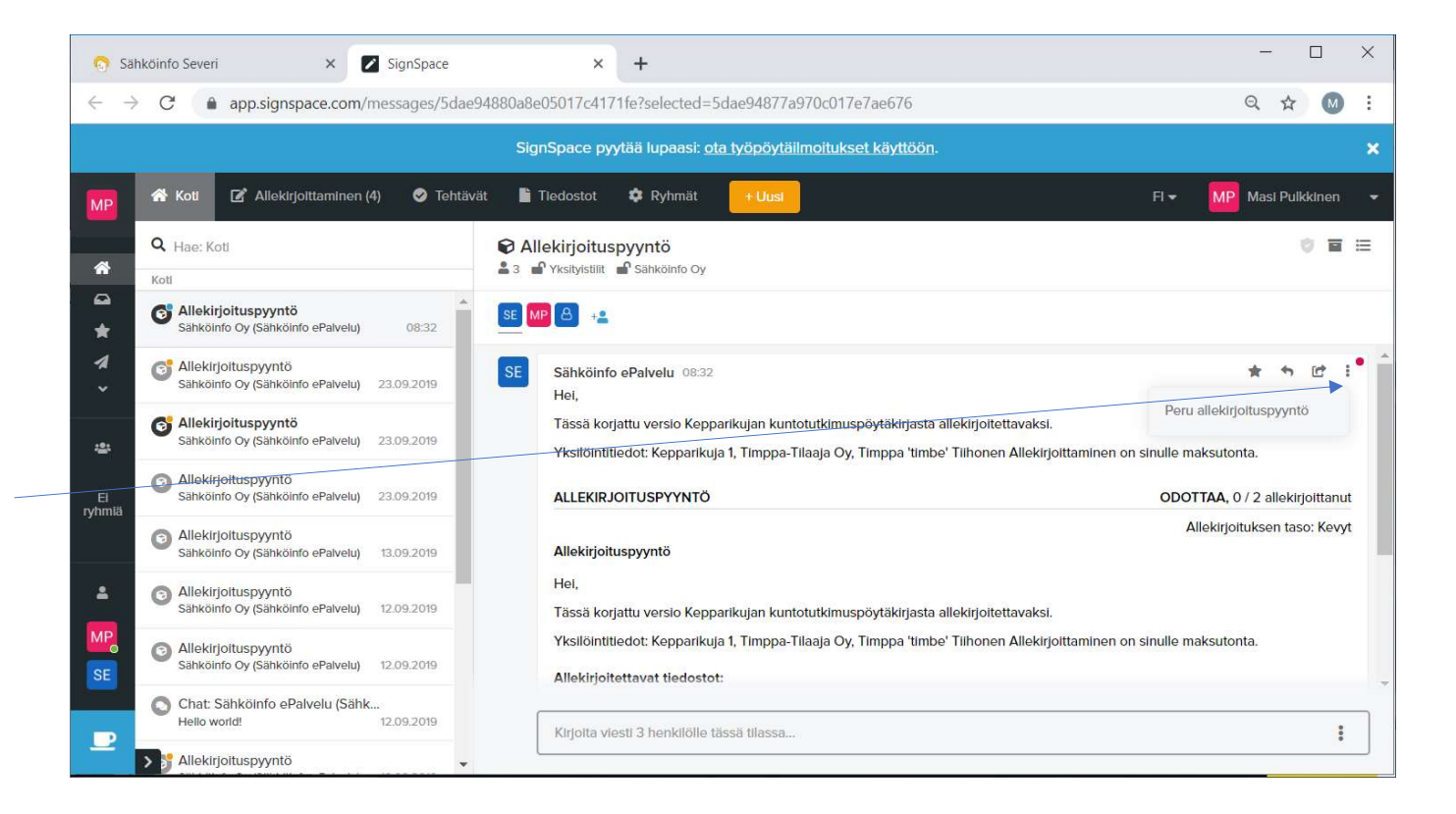

### Dokumentin korjaus ja allekirjoituspyynnön uudelleenmuodostus (2/4)

- Allekirjoitettavat lomakkeet säilyvät Severin lomaketallenteissa 40 päivää
- Lomaketallenteet löytyy Severistä valikosta
   Lomakkeet >
   Lomaketallenteet
- Kohteen nimen perusteella voit hakea oikean lomaketallenteen
- Tallenteet on järjestetty uusimmasta vanhimpaan
- Avaa korjattava lomaketallenne klikkaamalla lomakkeen nimeä

| Sahkoinfo Severi × +                                                                                                    | - | - |   | × |
|----------------------------------------------------------------------------------------------------|---|---|---|---|
| ← → C                                                                                                    | Q | ☆ | M | : |
| Sähköinfo Severi Haku Selailu Lomakkeet Ohjelmistot ja tiedostot Verkkokurssit Sähköala-lehti Ajankohtaista Omat tiedot Suosikit                          |   | 2 |   |   |
| Yrityksen tiedot Kohdekansiot Lomakkeiden keruu Lomaketallenteet                                                                                          |   |   |   |   |
| ST 98.40 Yhteisantennijärjestelmä. Kuntotutkimuspöytäkirja ਤ         Viimeisin tallennus 23.09.2019 15:59:39 Keskenerainen<br>Kohteen nimi: Kepparikuja 2 |   |   |   |   |
| ST 98.40 Yhteisantennijärjestelmä. Kuntotutkimuspöytäkirja 🗗<br>Viimeisin tallennus 13.09.2019 15:21:22 Keskeneräinen<br>Kohteen nimi: Kepparikuja 1      |   |   |   |   |
| ST-98.40 Yhteisantennijärjestelmä. Kuntotutkimuspöytäkirja 🕽<br>Viimeisin tallennus 12.09-2019 15:43:13 Keskenerainen<br>Kohteen nimi: Kauppakatu 31 A    |   |   |   |   |
| ST 51.21.05 Käyttöönottotarkastuspöytäkirja 🖯<br>Viimeisin tallennus 12.09.2019 08:14:55 (Keskenerainen<br>Kehtena nimi deded                             |   |   |   | • |

### Dokumentin korjaus ja allekirjoituspyynnön uudelleenmuodostus (3/4)

 Kirjaa tarvittavat korjaukset lomakkeelle ja paina 'Lähetä allekirjoituspyynnöt'

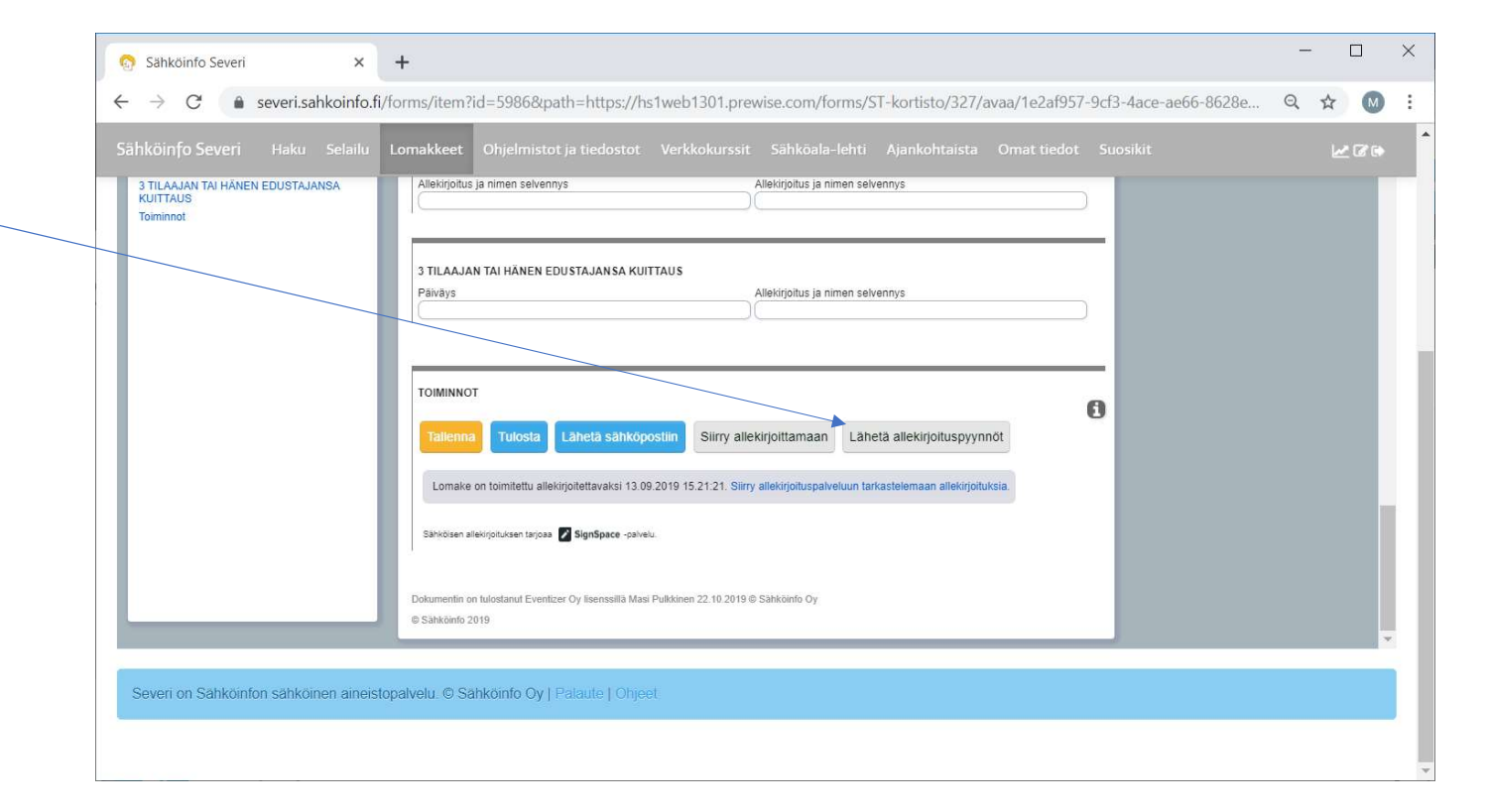

### Dokumentin korjaus ja allekirjoituspyynnön uudelleenmuodostus (4/4)

- Täydennä allekirjoittajien sähköpostiosoitteet ja saateviesti
- Paina 'Lähetä'
- Kaikki osapuolet saavat uuden allekirjoituspyynnön sähköpostiin korjatusta dokumentista
- Siirry allekirjoituspalveluun ja allekirjoita korjattu versio

| Sähköinto Severi Haku Selailu L                                                                                                    | Lomakkeet Ohjelmistot ja tiedostot Verkkokurssit Sähköala-lehti Ajankohtaista Omat tiedot Suosikit                                                                                                    | <u>~</u> 60 |
|----------------------------------------------------------------------------------------------------|----------------------------------------------------------------------------------------------------|-------------|
| Sahköinto Severi Haku Selailu L<br>Sisältö<br>TEUTKANUSTULOKSET<br>1 TUTKIMUSTULOKSET (jalkuu)<br>1 TUTKIMUSTULOKSET (jalkuu)<br>2 KUNTOTUTKIMUKSEN TSKUA(T)<br>3 TILAAAN TAI HÄNEN EDUSTAANSA<br>KUITTAUS<br>Tolminnot | Jomakkeet       Ohjelmistot ja tiedostot       Verkkokurssit       Sähköala-lehti       Ajankohtaista       Omat tiedot       Suosikit         Antennussiat       Antennussiat       Allektrijoittusasetukset       Image: Sanköpostiosoite       Image: Sanköpostiosoite       Image: Sanköpostios |             |

## Termejä

- Allekirjoituspyynnön luonti = Allekirjoituspyyntö luodaan lomakepalvelussa. Pyyntö muodostuu automaattisesti lomakepalvelun ja Signspacen välille, josta lähtee allekirjoittajille kutsu sähköpostitse dokumentin allekirjoittamiseen. Sähköpostissa ohjataan vastaanottaja linkin kautta suoraan allekirjoitustapahtumaan.
- Allekirjoituspyynnön peruutus = Jos allekirjoitettavassa dokumentissa havaitaan puutteita, voi allekirjoituspyynnön perua joko allekirjoituspyynnön tekijä tai jokainen allekirjoittaja omalta osaltaan. Peruutus tehdään allekirjoitustapahtuman yhteydessä. Jos pyynnön peruuttaa allekirjoituspyynnön luoja edetään seuraavalla tavalla: 1) allekirjoitus hylätään, 2) avataan tallennettu lomake Severissä ja 3) tehdään tarvittavat korjaukset sekä 4) muodostetaan allekirjoituspyyntö uudelleen.
- Allekirjoitettavan dokumentin muokkausoikeus = Vain allekirjoituspyynnön luoja voi muokata allekirjoitettavaa dokumenttia. Muutoskommentit tehdään Signspacessa, mutta dokumentin muutokset Severissä.

## Termejä

- Allekirjoittaja = Dokumentin allekirjoittaja, joka allekirjoittaa dokumentin sähköisesti Signspace-palvelussa joko ilman rekisteröintiä tai rekisteröitymällä.
- Tiedoksisaaja = Tiedoksisaajan voi lisätä allekirjoituspyyntöön, jolloin tiedoksisaajalla on oikeus nähdä allekirjoitettava dokumentti, mutta häneltä ei edellytetä allekirjoitusta.

## Termejä

 Valmis allekirjoitettu dokumentti = Dokumentti tulkitaan allekirjoitetuksi kun kaikki allekirjoituspyynnön yhteyteen merkityt allekirjoittajat ovat allekirjoittaneet dokumentin määräajassa. Tiedoksisaajien toimenpiteillä ei ole vaikutusta dokumentin allekirjoittamisprosessissa. Valmiista allekirjoitetusta dokumentista muodostuu automaattisesti allekirjoitustosite, joka sijaitsee dokumentin lopussa.

## Allekirjoitus SignSpace-palvelussa

- SignSpace-palvelu on toteutettu viimeisintä allekirjoitusteknologiaa hyödyntäen ja täyttää laillisen allekirjoituksen vaatimukset. Käytössä on alan standardin mukaiset varmennuspalvelut, joilla varmennetaan allekirjoitetut dokumentit. Palvelu on EU:n eIDAS-kriteerit täyttävä ja arkistoi allekirjoitetun sisällön automaattisesti kymmeneksi vuodeksi.
- SignSpace on Suomen Tilaajavastuu Oy:n kehittämä ja Platform of Trust Oy:n toteuttama allekirjoituspalvelu ja sellaisena ePalvelusta erillinen palvelu.